## Nastavenie DVR rekordéra pre pripojenie cez mobilnú aplikáciu TopsView.

## www.kamerovesystemy.sk

- 1. Zapnite DVR, pripojte sa a nastavte si na DVR heslo. Heslo si môžete nastaviť aj neskôr.
- 2. Ako prvé si nastavíme na DVR sieťové pripojenie. Do nastavenia siete sa dostaneme cez Hlavne menu-system-siet . Ak neviete akú IP adresu máte DVR priradiť, nechajte zapnuté "DHCP zapnout" a potvrdte OK . Potom reštartujte DVR, vojdite naspäť do menu Sieť, vypnite "DHCP Zapnout" potvrďte OK. Reštartujte DVR. DHCP Vám automaticky pridelý funknčnú IP adresu automaticky a vypneme ho kvôli tomu, že keď dôjde k výpadku napájania, DVR by si mohol načítať inú IP adresu a prestal by vzdialene komunikovať cez P2P server.

|                                                                                                    | 960P                                                                                                    | 2017-                        | 01-24 11:4 |
|----------------------------------------------------------------------------------------------------|----------------------------------------------------------------------------------------------------|------------------------------|------------|
| Karta<br>IP Adresa<br>Maska site<br>Brana<br>Primarni DNS<br>Sekundarni DNS<br>TCP Port<br>HTTP Port<br>HS Download<br>Pravidlo pro transf | Eth rozhrani  DH( 192 . 168 . 1 . 18 255 . 255 . 255 . 0 192 . 168 . 1 . 1 192 . 168 . 1 . 2 0 . 0 . 0 . 0 34567 MTU  80 er Pref. kvality | CP Zapnout<br>Testování sítě |            |
| Focus                                                                                                    | OK                                                                                                    | Zrusit                       |            |

3. Teraz budeme potrebovať prístup na Router od Vášho providera. Prihláste sa do svojho Routra v menu presmerovanie portov (forwarding rules) je možnosť "DMZ". Povoľte túto funkciu a pridajte do nej IP adresu DVR v našom prípade 192.168.1.18 Týmto povolíte prístup zvonka do Vášho DVR aj keď nemáte pevnú IP adresu cez mobilnú aplikáciu.

|                       | HG8           | 245                      | Η        |                       |                                   |                |                                              |                                                    |                             |                   |                     | Logout |
|-----------------------|---------------|--------------------------|----------|-----------------------|-----------------------------------|----------------|----------------------------------------------|----------------------------------------------------|-----------------------------|-------------------|---------------------|--------|
| HUAWEI                | Status        | WAN                      | LAN      | IPv6                  | WLAN                              | Security       | Forward Rules                                | Network Applicatio                                 | n Syste                     | m Tools           |                     |        |
| PCP Configuration     |               | Fo                       | orward F | Rules >               | DMZ Con                           | figuration     |                                              |                                                    |                             |                   |                     |        |
| DMZ Configuration     |               |                          |          |                       |                                   |                |                                              |                                                    |                             |                   |                     |        |
| Port Mapping Configu  | uration       |                          | On thi   | is page,<br>e It is a | you can o<br>buffer bet           | configure DN   | IZ parameters. The l<br>ire system and an in | DMZ device restricts un<br>secure system. If the V | nreliable ex<br>VAN port is | ternal connection | ons from linking up | to the |
| Port Trigger Configur | ration        |                          | applic   | ation re              | quests fro                        | m the WAN      | connection are forwa                         | arded to the DMZ devic                             | e.                          | not noted in the  | port mapping tab    |        |
|                       |               |                          |          |                       |                                   |                |                                              |                                                    |                             |                   | New                 | Delete |
|                       |               |                          |          |                       |                                   | WA             | N Name                                       | E                                                  | nable DMZ                   |                   | Host Address        |        |
|                       |               |                          |          |                       |                                   | 1_INTERN       | ET_R_VID_836                                 |                                                    | Enable                      |                   | 192.168.1.18        |        |
|                       |               | Enable DMZ:<br>WAN Name: |          |                       |                                   |                |                                              |                                                    |                             |                   |                     |        |
|                       |               |                          |          |                       |                                   | INTERNET_R_VID | _836                                         | Ŧ                                                  |                             |                   |                     |        |
|                       | Host Address: |                          |          |                       | 192.168.1.18 °c8:22:02:0c:c8:00 • |                |                                              |                                                    |                             |                   |                     |        |
|                       |               |                          |          |                       |                                   | Aj             | oply Cancel                                  |                                                    |                             |                   |                     |        |
|                       |               |                          |          |                       |                                   |                |                                              |                                                    |                             |                   |                     |        |
|                       |               |                          |          |                       |                                   |                |                                              |                                                    |                             |                   |                     |        |

- 4. V tejto chvíli sme povolili prístup na Vaše DVR z internetu. Každý router má iné menu, v podstate preklikaním nájdete DMZ a nastavíte podľa popisu.
- 5. Teraz si na mobilnom zariadení stiahneme aplikáciu "TopsView" . Aplikáciu nainštalujeme do mobilného zariadenia, z ktorého budeme sledovať online obraz z DVR.

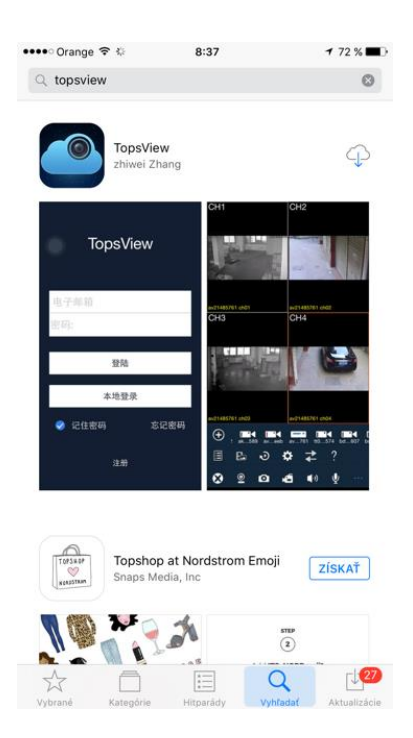

6. Otvorte aplikáciu Topsview. Potom kliknite na "Local Login"

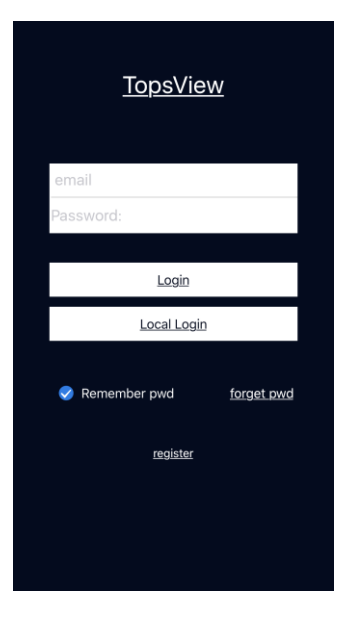

7. Teraz vyplňte požadované údaje. "Name:" je názov zariadenia, môžete nazvať ľubovoľne napríklad Potraviny, Predajňa, Byt..... . "GID" je sériové číslo DVR ktoré nájdete v menu DVR (Hlavné menu – Info – Verze – S/N) Toto číslo presne opíšte a vložte do poľa "GID" . "User" je štandardne admin (meno s ktorým sa prihlasujete do DVR). Heslo pokiaľ ešte nemáte nastavené v DVR pole "Password:" necháte prázdne, pokiaľ ste si heslo už nastavili v DVR tak ho zadajte. Pole "Channel Number dole netreba nastavovať , nechajte "auto" . Nastavenie uložíte vpravo hore kliknutím na "Done".

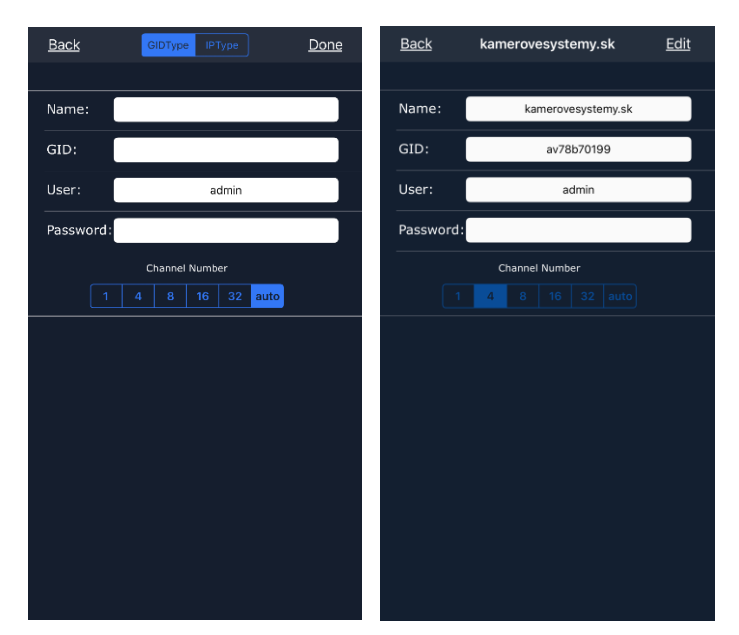

8. Nastavenie máme hotové, teraz spustíme aplikáciu a klikneme na "Local Login". Vľavo dole sa nám vedľa tlačítka "+" s ktorým pridávame v prípade potreby ďalšie zariadenia zobrazila ikona s názvom zariadenia. Kliknutím na tuto ikonu spustíte živý náhľad na Vaše vzdialené DVR. www.kamerovesystemy.sk

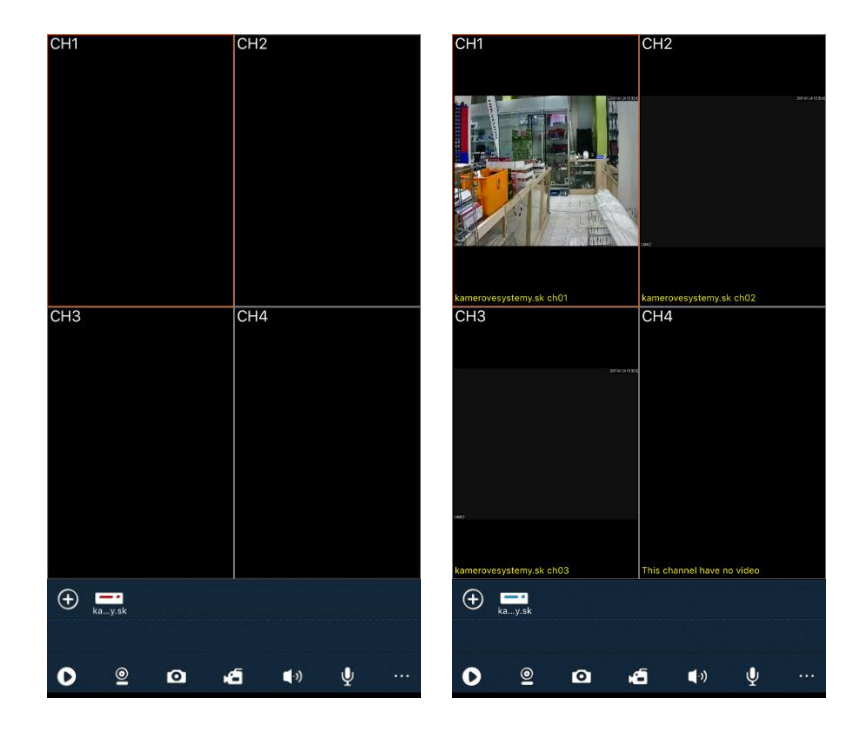